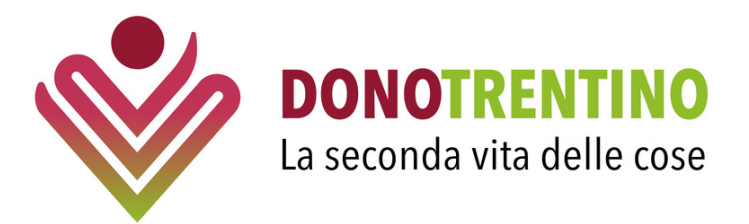

## ISTRUZIONI PER REGISTRARSI COME DONATORE E CARICARE DONAZIONI SULLA PIATTAFORMA DONOTRENTINO

**1.** Dalla homepage clicca su **REGISTRATI** (in alto a destra), oppure accedi dal seguente link: https://www.donotrentino.it/register;

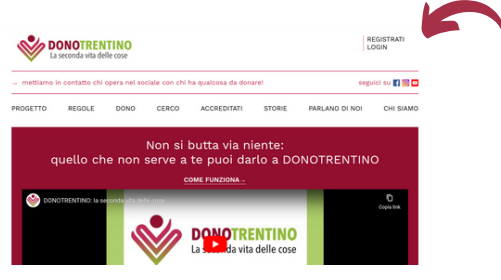

2. Compila TUTTE le informazioni richieste e poi clicca su REGISTRATI;

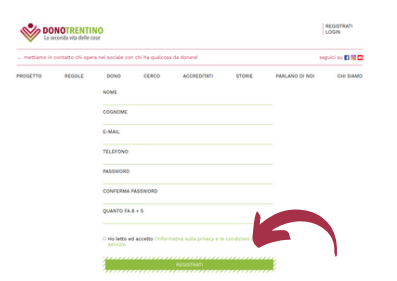

**3.** Effettuata la registrazione, puoi fare login e pubblicare le tue **donazioni**!

**4.** Vai nella sezione "**DONO**" e clicca sul riquadro con cornice verde a strisce che contorna la scritta "DONO!";

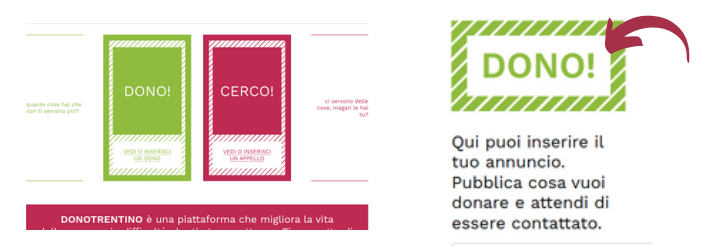

**5.** Compare la seguente finestra: "seleziona la tipologia della tua donazione" (oggetto o competenza);

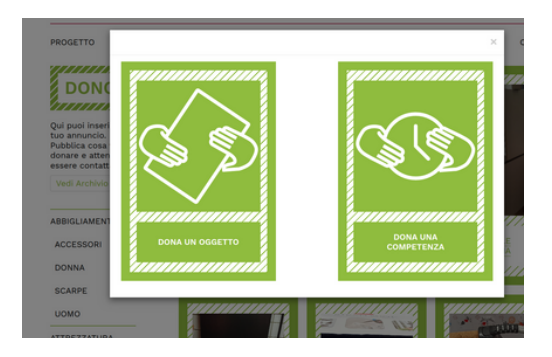

**6.** Effettuata la scelta, inserisci nella pagina che ti apparirà TUTTI i dettagli richiesti (N.B. è obbligatorio mettere almeno una foto se è un oggetto!) e, infine, clicca su "ALLORA CLICCA QUI";

| DONOTRENTINO La seconda vita delle core Construction                                       |                                                                                                    |                                                       |                                                                                                    |           |                                                 |                                                      | BERSNTOL<br>O COMUNITA' DELLA VALLE DI<br>CEMBRA                  | COMUNITA' DELLA PAGANELLA<br>COMUNITA' DELLA VALLE DEI<br>LAGHI |
|--------------------------------------------------------------------------------------------|----------------------------------------------------------------------------------------------------|-------------------------------------------------------|----------------------------------------------------------------------------------------------------|-----------|-------------------------------------------------|------------------------------------------------------|-------------------------------------------------------------------|-----------------------------------------------------------------|
| mettiamo in contatto chi opera nel sociale con chi ha qualcosa da donare! seguici su 👔 🕷 🖸 |                                                                                                    |                                                       |                                                                                                    |           |                                                 |                                                      | COMUNITA' DELLA VALLE DI<br>SOLE                                  | TRENTO ROVERETO                                                 |
| PROGETTO REGOLE DONO                                                                       | CERCO                                                                                                    | ACCREDITATI STORIE                                    | PARLANO DI NOI                                                                                          | CHI SIAMO |                                                 |                                                      | O COMUNITA' DELLE GIUDICARIE<br>O COMUNITA' ALTO GARDA E<br>LEDRO | ⊖ Altro                                                         |
| CARICA FOTO                                                                                | Srłeziona, eventualmente, Tuppelia a cui stai rispondendo con questa donazione:<br>(e) Nessun apoleto specifico<br>O Bickietta bambino (sritugii)<br>Puol consultare l'elenco completo degli appelli, con i relativi dettagli, su questa pagina.<br>IL MIO OGGETTO |                                                       |                                                                                                    |           |                                                 | INDIRIZZO (VIA, NUMER<br>TELEFONO<br>E-MAIL<br>PIANO | RO CIVICO, CAR, CITTÀ)                                            |                                                                 |
|                                                                                            | CATEGORIA                                                                                                    | Abbigliamento<br>Accessori<br>Donna<br>Scarpe<br>Uomo | Attrezzatura Sanitaria<br>Attrezzatura Sanita<br>Bambini<br>Abbigliamento<br>Attrezzatura<br>Giocattoli | aria      |                                                 | C'è l'ascensore<br>NOTE                              | e io                                                              |                                                                 |
|                                                                                            | Casa<br>Aredamento<br>Biancheria<br>Elettrodomestici<br>Elettrodica<br>Stoviatie                                                                                                    |                                                       | Hobby<br>Attrezzatura Sportiva<br>BicClette<br>Attro                                                    |           | Conditioni generali e Privacy Policy   Contatti | (HAI SCRITTO TUTTO TUTTO?)<br>ALLORA CLICCA QUI      |                                                                   | on<br><b>D</b>                                                  |

7. Ecco la schermata che ti comparirà alla fine della procedura:

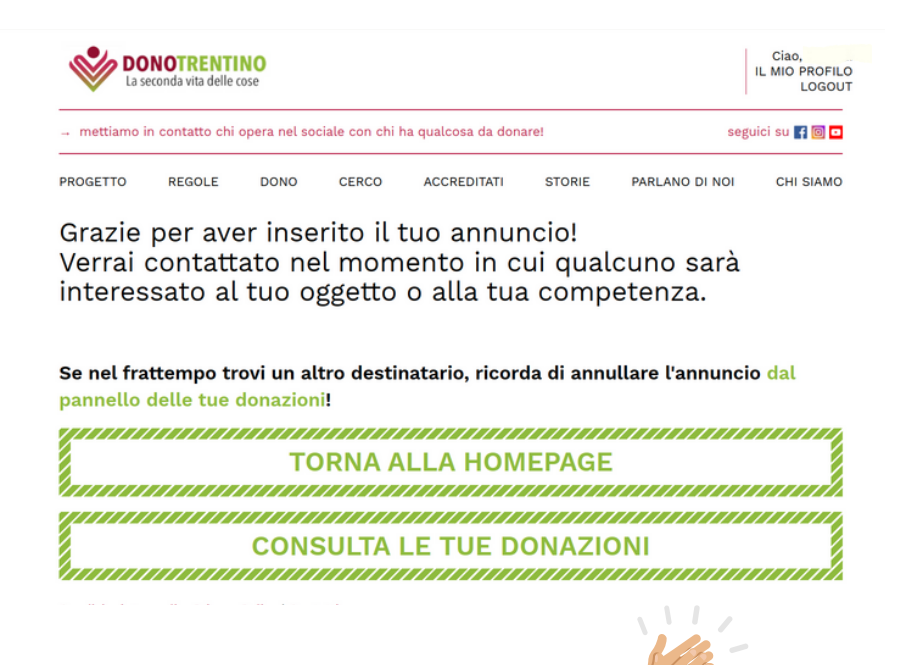

8. L'annuncio della tua donazione è andato a buon fine!

Aspetta di essere contattato da uno dei nostri partner per accordarsi sulla consegna!

## **TI RINGRAZIAMO!**

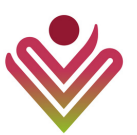